qwertyuiopasdfghjklzxcvbnmqwerty uiopasdfahiklzxcvbnmqwerty dfghjkl xcvbnn mqwert yuiopa

# SOMMAIRE

# Table des matières

| 1.          | Créer un tableau                                               |
|-------------|----------------------------------------------------------------|
| 1.1.        | Insérer un tableau                                             |
| 1.2.        | Insérer un tableau prédéfini4                                  |
| 1.3.        | Créer un tableau imbriqué5                                     |
| 2.          | La barre d'outils Tableau                                      |
| 2.1.        | Personnaliser la barre d'outils Tableau6                       |
| <i>3</i> .  | Sélectionner les cellules                                      |
| 3.1.        | Sélection d'une colonne7                                       |
| 3.2.        | Sélection d'une ligne7                                         |
| 3.3.        | Sélectionnez les colonnes, les lignes ou le tableau en entier7 |
| 4.          | Mettre en forme un tableau                                     |
| 4.1.        | Insérez des lignes ou des colonnes                             |
| 4.2.        | Supprimez des lignes ou des colonnes8                          |
| 5.          | Se déplacer dans un tableau9                                   |
| 6.          | La mise en forme du tableau9                                   |
| 6.1.        | Avec la souris9                                                |
| 6.2.        | Avec la règle9                                                 |
| 6.3.        | Au clavier9                                                    |
| 7.          | Fusionner des cellules                                         |
| 8.          | Scinder une ou plusieurs cellules                              |
| 9.          | Positionner un objet dans une cellule11                        |
| 9.1.        | Aligner les cellules11                                         |
| 9.2.        | Modifier l'orientation des cellules11                          |
| 9.3.        | Ajuster la taille des cellules12                               |
| <i>10</i> . | Les bordures et les couleurs d'arrière-plan12                  |
| 10.1        | Les différentes bordures12                                     |
| 10.2        | 2. Modifier l'épaisseur de la bordure13                        |
| 10.3        | 8. Modifier la couleur des bordures13                          |
| 10.4        | l. La couleur d'arrière plan13                                 |
| 11.         | Trier des données14                                            |
| 12.         | Insérer des images dans un tableau14                           |

## 1. Créer un tableau

### Avant de commencer

Un tableau est composé de lignes et de colonnes. La zone rectangulaire située à l'intersection d'une ligne et d'une colonne est appelée cellule.

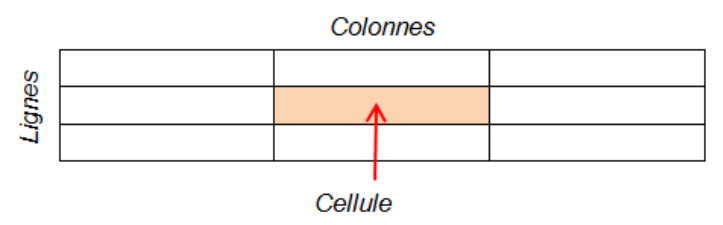

### 1.1. Insérer un tableau

1ère méthode : par le menu Insertion

- Mettez votre curseur à l'endroit où vous désirez insérer votre tableau
- Cliquez sur le menu Insertion puis sur Tableau

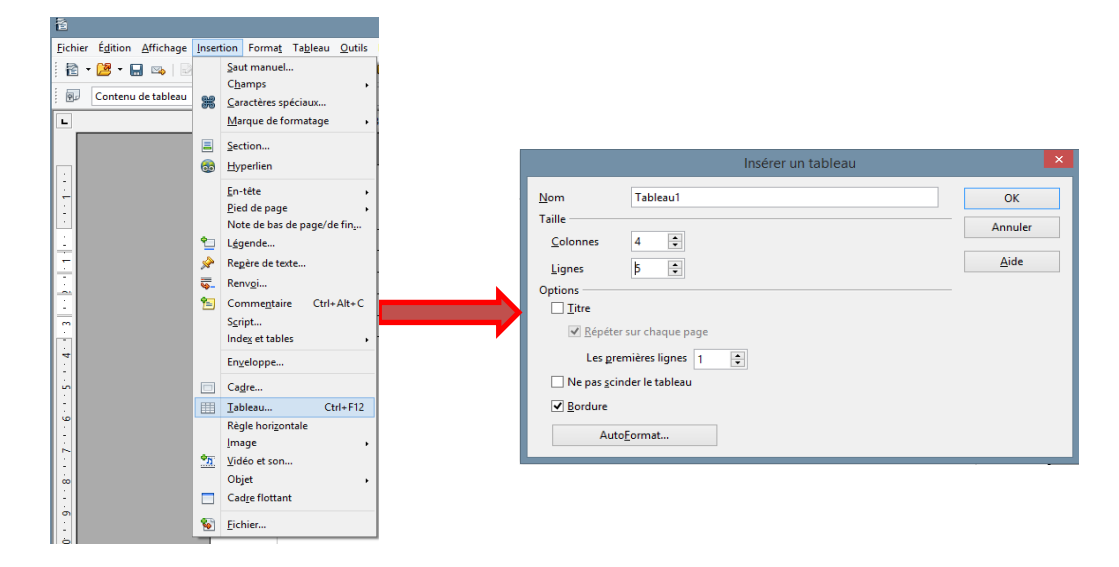

- Sélectionnez le nombre de colonnes et de lignes
- Cliquez sur **OK**
- Un tableau vierge s'affiche

### 2ème méthode : par le menu Tableau

- Cliquez sur le menu Tableau Insertion Tableau
- La boîte de dialogue Insérer un tableau apparaît.
- Appliquez les mêmes options que dans le point précédent.

| 8                         |                                          |               |                                          |    |       | Sans                                       |
|---------------------------|------------------------------------------|---------------|------------------------------------------|----|-------|--------------------------------------------|
| <u>Fichier</u> Édition Af | fichage <u>I</u> nsertion Forma <u>t</u> | Ta <u>b</u> l | eau <u>O</u> utils Fe <u>n</u> être Aidg | 2  | _     |                                            |
| 🖹 • 볼 • 🔚                 | 👒   🕑   🗟 📇 🕵   '                        | 4             | Insertion                                | •  |       | Tableau Ctrl+F12                           |
| Standard                  | V Times New R                            | ¢             | Supprimer<br>Sélectionner                | ;  |       | <u>L</u> ignes<br><u>C</u> olonnes         |
| L                         | ···1···X                                 |               | Fusionner les cellules                   |    | 6 : • | · 7 · <u>1</u> · 8 · · <u>·</u> 9 · · · 10 |
|                           |                                          |               | Scinder les cellules                     |    |       |                                            |
|                           |                                          |               | Protéger les cellules                    |    |       |                                            |
| 1                         |                                          |               | Fusionner le t <u>a</u> bleau            |    | L     |                                            |
| ÷                         |                                          |               | Scinde <u>r</u> le tableau               |    |       |                                            |
|                           |                                          | 65            | Auto <u>F</u> ormat                      |    | L     |                                            |
| · ·                       |                                          |               | A <u>d</u> apter                         | •  |       |                                            |
|                           |                                          |               | Répéter les lignes de titre              |    | L     |                                            |
| 11                        |                                          |               | <u>C</u> onvertir                        | •  | L     |                                            |
| ~                         |                                          | Z             | <u>T</u> rier                            |    | L     |                                            |
| 1:                        |                                          | fx            | Formule                                  | F2 | L     |                                            |
| - C                       |                                          |               | Format numérigue                         |    | L     |                                            |
|                           |                                          | ~             | Délimitations du tableau                 |    |       |                                            |
|                           |                                          | (ji)          | Propriétés du tableau                    |    |       |                                            |

## 3ème méthode : par l'icône Tableau

- Cliquez sur le petit triangle de l'icône Tableau dans la barre de formatage
- Une grille de choix s'affiche en dessous

| 3                                                                      | Sans nom 1 - OpenOffice Writer                                                                                                    |   | ×  |
|------------------------------------------------------------------------|----------------------------------------------------------------------------------------------------|---|----|
| Eichier Édition Affichage Insertion Format Tableau Qutils Fenétre Aide | $\sim$                                                                                                    |   | ×  |
| 🖹 • 📴 • 🖃 👒 😥 📓 📇 🗣 👋 🏧 🕹 • 💰 • 🖋 🥬                                    | - (0 - (2 ) → (0 ) → (0 ) → ( |   |    |
| L                                                                      | ••• 6 ••• 7 • • • 8 •                                                                                                    | × | η. |
|                                                                        |                                                                                                    |   |    |

- Faites glisser le pointeur sur la grille vers le bas pour le nombre de lignes et vers la droite pour le nombre de colonnes
- Relâcher le bouton de la souris et le tableau s'insère dans la page.

<u>Remarque</u> : pour annuler l'action en cours, faites glisser le curseur vers la gauche pour sortir de la grille, puis cliquez hors de la grille.

### 1.2. Insérer un tableau prédéfini

- Lors de l'insertion d'un tableau, à partir de la boite de dialogue Insérer un tableau,
- Cliquez sur le bouton Auto format
- Dans la liste de droite, cliquez sur le modèle choisi puis sur OK.

| AutoFormat           |     |        |       |       |      |       |                |  |  |
|----------------------|-----|--------|-------|-------|------|-------|----------------|--|--|
| Format               |     |        |       |       |      |       | ОК             |  |  |
| Aucun(e)             | N . |        |       |       |      |       |                |  |  |
| Standard<br>3D       |     |        | Janv. | Févr. | Mars | Somme | Annuler        |  |  |
| Bleu<br>Marron       |     | Nord   | 6     | 7     | 8    | 21    | Aide           |  |  |
| Lavande              |     | Milieu | 11    | 12    | 13   | 36    |                |  |  |
| Jaune<br>Gris<br>Vot |     | Sud    | 16    | 17    | 18   | 51    | Ajouter        |  |  |
| Rouge                |     | Somme  | 33    | 36    | 39   | 108   | Supprimer      |  |  |
| Noir 1               | -   |        |       |       |      | 1     | <u>P</u> lus ₹ |  |  |

- La boîte de dialogue Insérer un tableau s'affiche de nouveau
- Modifiez le nombre de colonnes et de lignes

### 1.3. Créer un tableau imbriqué

Les tableaux imbriqués sont des tableaux insérés dans un tableau. Pour imbriquer un tableau, cliquez dans une cellule du premier tableau, puis utilisez l'une des méthodes précédentes permettant d'insérer un tableau ou de dessiner un tableau là où vous souhaitez l'insérer le tableau.

## 2. La barre d'outils Tableau

La barre d'outils Tableau est une fenêtre dite flottante et ancrable.

- Si le curseur se trouve dans un tableau et que vous fermez la barre d'outils (à l'aide de la croix de fermeture), celle-ci n'apparaît plus.
- Pour faire réapparaître la barre d'outils, cliquez sur le menu Affichage Barre d'outils -Tableaux, ce qui rétablit l'automatisme.

Vous pouvez également l'ancrer en ligne horizontale comme 3<sup>ème</sup> barre de menu ou juste au-dessus de la barre d'état dans le bas de l'écran.

• Cliquez sur la flèche noire puis sélectionner sur Ancrer la barre d'outils

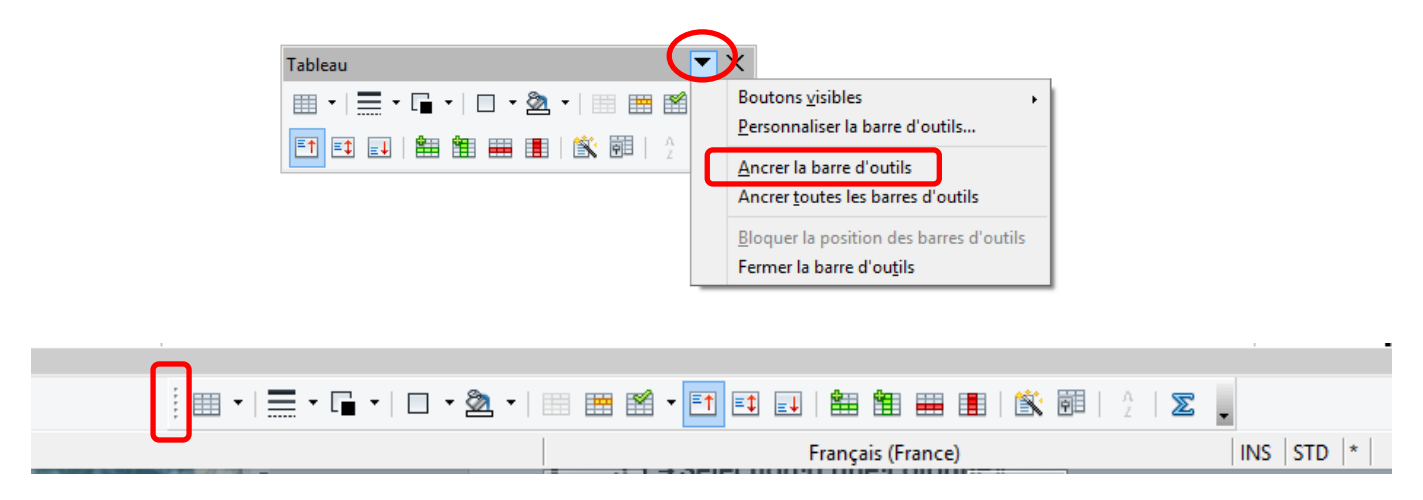

<u>Remarque</u> : pour annuler l'ancrage, positionnez le curseur de la souris sur les pointillés, une croix de déplacement s'affiche, glissez la barre d'outils sur votre document.

## 2.1. Personnaliser la barre d'outils Tableau

Cliquez sur la flèche noire puis sélectionner Personnaliser la barre d'outils

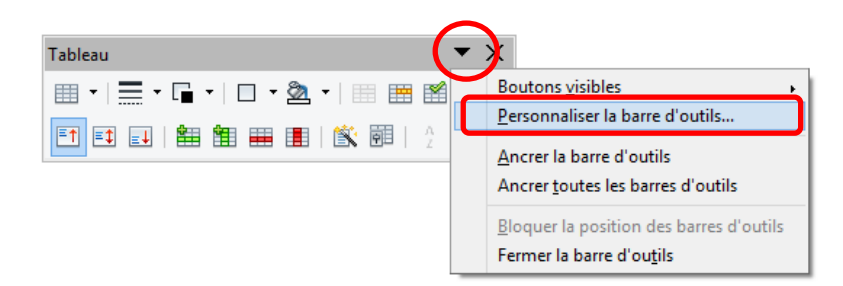

## Une boîte de dialogue s'affiche

- Vérifiez que la barre d'outils Tableau est bien affichée
- Le contenu indique les commandes de la barre d'outils, vérifiez les cases cochées

Pour ajouter d'autres commandes,

- Cliquez sur le bouton Ajouter
- Choisissez une commande qui n'apparaît pas dans la barre d'outils
- Pour l'exemple j'ai ajouté les commandes Sélectionner les colonnes, les lignes et le tableau
- Cliquez ensuite sur le bouton Fermer

|                        | Personnaliser                                          |                            |
|------------------------|--------------------------------------------------------|----------------------------|
| Ienus Clavier Barre    | s d'outils Événements                                  |                            |
| Barres d'outils Open   | Office Writer                                          |                            |
| <u>B</u> arre d'outils | Tableau 🗸                                              | Nouveau                    |
|                        |                                                        | Barre d'outils             |
| Contenu de la barre    | d'outils                                               |                            |
| <u>C</u> ommandes      | 🗹 🏢 Tableau                                            | Ajouter                    |
|                        | ☑                                                      |                            |
|                        | ✓                                                      | wounter                    |
|                        | 🗹 🧧 Couleur de ligne (de la bordi                      |                            |
|                        | ✓                                                      |                            |
|                        | ✓ Bordures                                             |                            |
|                        | 🗹 💁 Couleur d'arrière-plan 🔹                           |                            |
|                        | ✓                                                      |                            |
|                        | <ul> <li>Fusionner les cellules</li> </ul>             |                            |
|                        | Scinder les cellules                                   |                            |
|                        | < >                                                    |                            |
| Enregistrer dans       | OpenOffice Writer                                      |                            |
| Description            |                                                        |                            |
| Incère un tableau da   | ns le document. Vous nouvez écolement cliquer sur la   | a flèche, faire glisser le |
| pointeur pour sélect   | ionner le nombre de lignes et de colonnes à inclure di | ans le tableau, puis       |
| cliquer sur la derniè  | re cellule.                                            |                            |
|                        |                                                        |                            |
|                        |                                                        |                            |

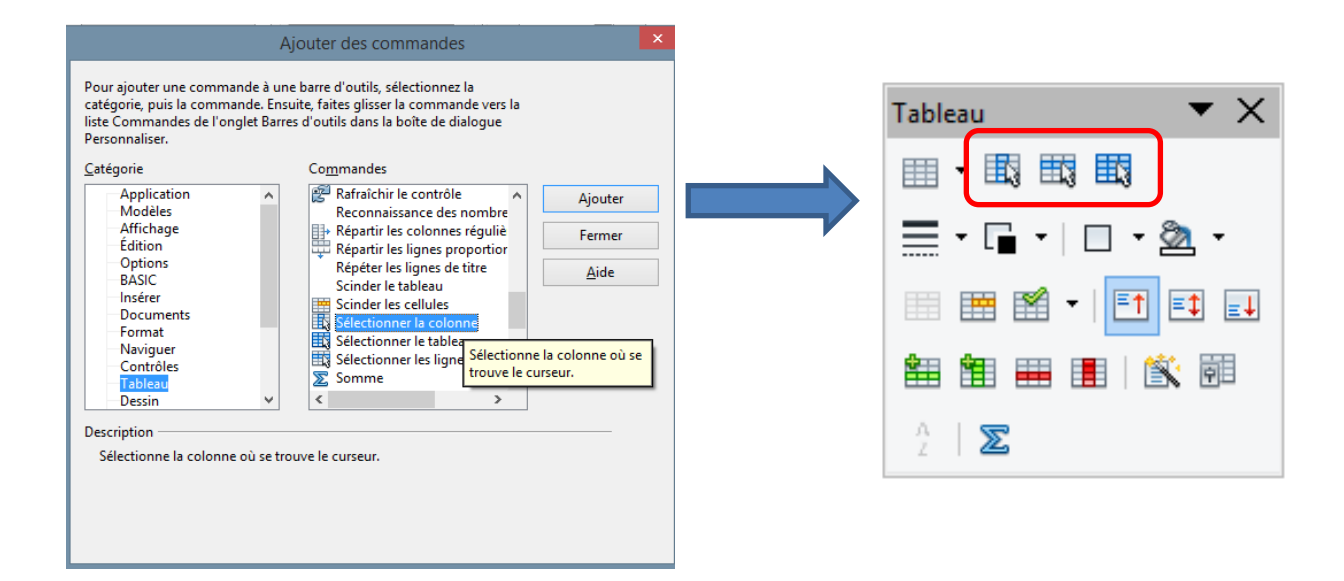

ctionner les lignes du tableau

## 3. Sélectionner les cellules

1<sup>ère</sup> méthode :

### 3.1. Sélection d'une colonne

- Placer le pointeur de la souris au-dessus de la colonne.
- Celui-ci prend la forme d'une flèche noire.
- Cliquez pour sélectionner la colonne.
- Glissez-cliquez pour sélectionner plusieurs colonnes.

## 3.2. Sélection d'une ligne

- Placez le pointeur de la souris dans le coin inférieur gauche de la cellule.
- Celui-ci prend la forme d'une flèche noire.
- Cliquez pour sélectionner la ligne.

### 2ème méthode :

### 3.3. Sélectionnez les colonnes, les lignes ou le tableau en entier

• Placez le pointeur de la souris dans la première cellule puis cliquez à partir du menu Tableau, cliquez sur sélectionner puis choisissez d'insérer les colonnes, lignes ou tableau sur tableau.

| Eichie   | r É <u>d</u> ition <u>A</u> ffichage Insertion Forma <u>t</u> | Ta <u>b</u> l | eau <u>O</u> utils Fe <u>n</u> être Aid | e  |    |                   |
|----------|---------------------------------------------------------------|---------------|-----------------------------------------|----|----|-------------------|
| 8        | • 🐸 • 🔜 👒   🖹   🗟 🖴 🕵                                         | 2             | Insertion<br>Supprimer                  | 1  |    |                   |
| 9.       | Contenu de tableau 👻 Times New R                              | c             | Sélectionner                            | •  |    | Tableau           |
| L        | ···1                                                          |               | Fusionner les cellules                  |    |    | Lignes            |
|          |                                                               |               | Scinder les cellules                    | Т  | ₫3 | Colonnes          |
| _        |                                                               |               | Protéger les cellules                   | T  |    | C <u>e</u> llules |
| -        |                                                               |               | Fusionner le t <u>a</u> bleau           |    | -  |                   |
| ÷        |                                                               |               | Scinde <u>r</u> le tableau              |    |    |                   |
|          |                                                               | 1             | Auto <u>F</u> ormat                     |    |    |                   |
|          |                                                               |               | A <u>d</u> apter                        | •  |    |                   |
| ÷        |                                                               | -             | Répéter les lignes de titre             |    | E  |                   |
| ÷        | -                                                             | -             | <u>C</u> onvertir                       | ,  | H  |                   |
| <u> </u> |                                                               | A<br>Z        | <u>T</u> rier                           |    | Ŀ  |                   |
| 21       |                                                               | Ťx            | Formule                                 | F2 |    |                   |
| <u>_</u> |                                                               |               | Format numérigue                        |    |    |                   |
|          |                                                               | ~             | Délimitations du tableau                |    |    |                   |
| 4        |                                                               | <b>Q</b>      | Propriétés du tableau                   |    |    |                   |
|          |                                                               | _             |                                         |    |    |                   |

#### 3<sup>ème</sup> méthode :

• Cliquez dans le tableau, puis avec le bouton droit de la souris, cliquez sur ligne ou sur colonne puis choisissez de sélectionner, d'insérer ou de supprimer celles-ci.

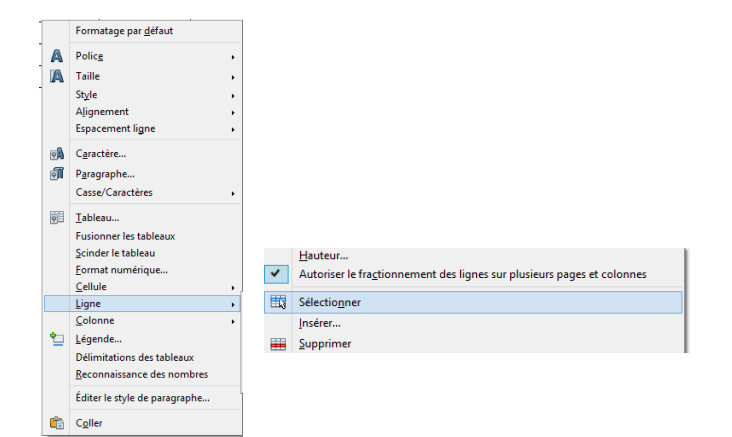

| Ļ                      |                |  |
|------------------------|----------------|--|
| Sélectionner les colon | nes du tableau |  |
|                        |                |  |
|                        |                |  |
|                        |                |  |
|                        |                |  |

## 4. Mettre en forme un tableau

### 1<sup>ère</sup> méthode :

- Dès que le curseur de la souris se trouve dans un tableau, la barre d'outils Tableau apparaît.
- Si vous cliquez dans le texte suivi en dehors du tableau, elle disparaît.
- Si le curseur se trouve dans un tableau et que vous fermez la barre d'outils (à l'aide de la croix de fermeture), celle-ci n'apparaît plus.
- Pour faire réapparaître la barre d'outils, cliquez sur le menu Affichage Barre d'outils -Tableaux, ce qui rétablit l'automatisme.

## 4.1. Insérez des lignes ou des colonnes

- La barre d'outils Tableau s'affiche dès que vous cliquez dans le tableau
- Pour insérer une ligne en dessous de la ligne active, cliquez sur le bouton Insérer une ligne.
- Pour insérer une colonne à droite de la colonne active, cliquez sur le bouton **Insérer une** colonne
- Si vous voulez insérer plusieurs lignes ou colonnes en même temps, sélectionnez au préalable le nombre de lignes ou de colonnes correspondant et cliquez sur les mêmes boutons.

| Tableau | <b>•</b> ×                     |
|---------|--------------------------------|
|         | -                              |
|         | $\frac{\Lambda}{2}$   $\Sigma$ |

## 4.2. Supprimez des lignes ou des colonnes

- Pour supprimer une ligne, cliquez dans une cellule de la ligne en question et cliquez sur le bouton **Supprimer la ligne** de la barre d'outils Tableau.
- Pour supprimer une colonne, cliquez dans une cellule de la colonne en question et cliquez sur le bouton **Supprimer la colonne** de la barre d'outils Tableau.
- Pour supprimer plusieurs lignes ou colonnes à la fois, sélectionnez-les d'abord et cliquez ensuite sur les mêmes boutons.

|                                                                                              | III                                                                                                    | ▼ × ■ ■ ○ 2   ∞                                                                                                    |                     |                                                                                                    |
|----------------------------------------------------------------------------------------------|----------------------------------------------------------------------------------------------------|----------------------------------------------------------------------------------------------------|---------------------|----------------------------------------------------------------------------------------------------|
| <ul> <li><u>2ème méthode</u> :</li> <li>Sélectionnez les lignes ou les colonnes à</li> </ul> | Formatage par géfaut<br>Police<br>Taille<br>Style<br>Alignement<br>Espacement ligne<br>Caractère<br>Paragraphe<br>Caractères<br>EspaceCaractères |                                                                                                    | <pre>&gt;&gt;</pre> |                                                                                                    |
| <ul> <li>A partir du menu Tableau – Supprimer –<br/>Lignes/Colonnes</li> </ul>               | <b>1</b>                                                                                                    | Fusioner les tableaux<br>Scinder les tableau<br>Eomat numérique<br>Sellule<br>Légne<br>Colonne<br>Légnde<br>Délimitations des tableaux<br>Beconnaissance des nombres<br>Éditer le style de paragraphe<br>Cgilter | •                   | Hauteur         Autoriser le fragtionnement des lignes sur plusieurs pages et colonnes         Selectiogner         Insérer         Supprimer |

## 5. Se déplacer dans un tableau

- Cliquez sur la cellule choisie ou utilisez les touches de déplacements du clavier
- Pour avancer dans une cellule, utilisez la touche tabulation
- Pour revenir en arrière, cliquez sur la touche Majuscule et sur la touche tabulation en même temps

+ + + → ₽ 4 + ₽

<u>Remarque</u> : pour ajouter une ligne à la fin du tableau, placez-vous dans la dernière cellule à droite du tableau puis cliquez sur la touche Tabulations.

Une ligne supplémentaire se crée avec les mêmes réglages que celle du dessus.

## 6. La mise en forme du tableau

## 6.1. Avec la souris

- Cliquez sur le trait vertical de la colonne, le curseur Ajustement de colonnes s'affiche
- Glissez à droite ou à gauche suivant que vous voulez l'agrandir ou la raccourcir puis relâchez

| ]   | Ajuster les colonnes du tableau |  |
|-----|---------------------------------|--|
|     |                                 |  |
|     |                                 |  |
| +   | +                               |  |
| · · |                                 |  |

## 6.2. Avec la règle

• Si la règle n'apparaît pas, cliquez sur le Menu Affichage et cochez Règle

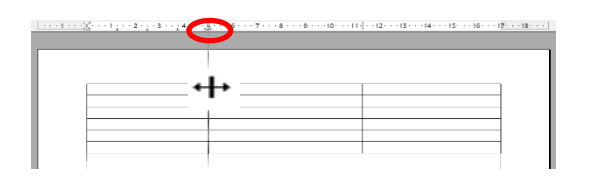

- Placez le curseur de la souris sur le trait de séparation de la colonne, le curseur se transforme en curseur d'ajustement
- Faites glisser le trait jusqu'à la position souhaitée

### 6.3. Au clavier

- Pour modifier la largeur d'une colonne, placez le curseur dans une cellule de la colonne puis maintenez la combinaison des touches ci-dessous
- Pour modifier **la hauteur d'une ligne**, placez le curseur dans une cellule de la ligne puis maintenez la combinaison des touches ci-dessous.

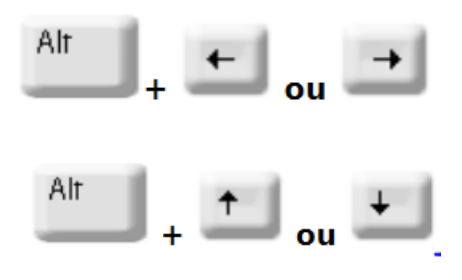

## 7. Fusionner des cellules

Fusionner des cellules vous permet de réunir plusieurs cellules en une seule.

- Sélectionnez les cellules que vous désirez fusionner
- Cliquez sur le bouton Fusionner les cellules de la barre d'outils Tableau

| <br>Tableau 🗸 🗸 | r ×     |
|-----------------|---------|
|                 |         |
|                 | cellule |

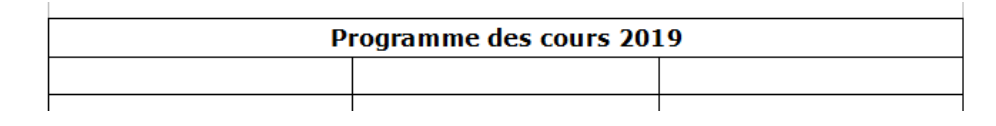

Vous pouvez y placer votre titre et le centrer, modifier la police et la taille.

## 8. Scinder une ou plusieurs cellules

Scinder une cellule consiste à la couper en plusieurs éléments.

- Sélectionner la cellule que vous désirez scinder
- Cliquez sur le bouton Scinder les cellules de la barre d'outils Tableau
- Une boîte de dialogue s'affiche, définissez le réglage en cliquant sur les flèches à côté du nombre
- Cochez l'orientation Horizontalement ou verticalement
- Cliquez sur OK

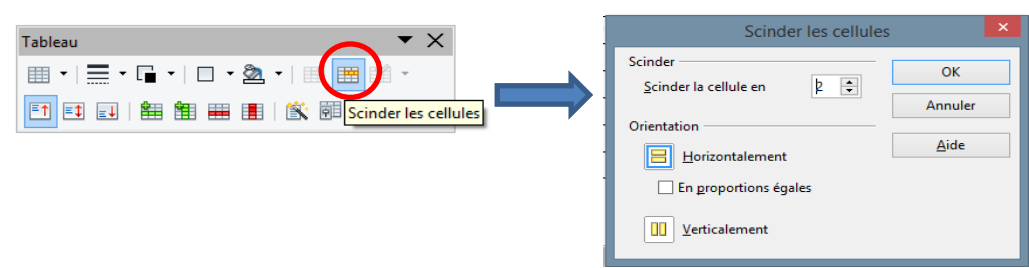

#### Une deuxième méthode

• Sélectionnez les cellules à modifier, puis à partir du **Menu** tableau, choisissez de *fusionner ou de scinder* les cellules.

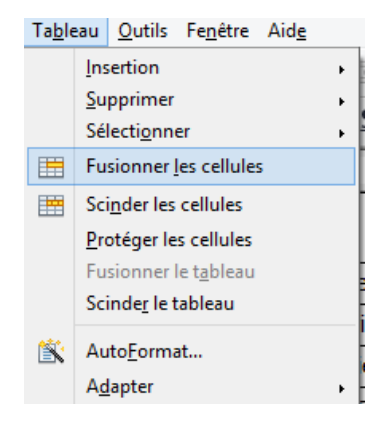

Exemple de cellules fusionnées ou scindées.

| Programme des cours 2019 |           |                                   |  |  |
|--------------------------|-----------|-----------------------------------|--|--|
| Base de l'informatique   | septembre | Le bureau                         |  |  |
|                          |           | La Barre des tâches               |  |  |
|                          |           | Le menu Démarrer                  |  |  |
| Internet et le web       | octobre   | Maîtriser les outils de recherche |  |  |
|                          |           | Bien utiliser Google              |  |  |
|                          |           | Se servir de sa messagerie        |  |  |
| Word                     | novembre  | La mise en page                   |  |  |
|                          |           | Saisir du texte                   |  |  |
|                          |           | Couper Copier coller              |  |  |
| Excel                    | décembre  | Créer une facture                 |  |  |
| PPT                      | janvier   | Créer un album photo              |  |  |
|                          | février   | Créer un diaporama                |  |  |
| Open office              | mars      | Créer un courrier                 |  |  |
|                          | avril     | Les tableaux                      |  |  |

## 9. Positionner un objet dans une cellule

Le terme objet détermine aussi bien du texte qu'une image.

### 9.1. Aligner les cellules

L'alignement du texte dans une cellule est défini par défaut à gauche. Vous pouvez le modifier en cliquant sur les boutons de la barre d'outils. Cette zone rassemble les outils qui vous permettent de paramétrer le positionnement du texte dans une cellule.

- Sélectionnez la ou les cellules concernées puis cliquez sur le bouton de votre choix

### 9.2. Modifier l'orientation des cellules

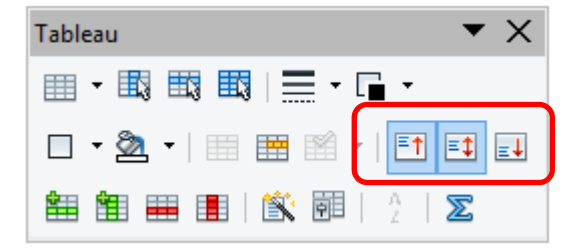

• Sélectionnez la ou les cellules concernées puis cliquez sur le bouton de votre choix

Exemple :

| Word   | Excel | Openoffice |
|--------|-------|------------|
| Centré | Haut  | Bas        |

## 9.3. Ajuster la taille des cellules

La taille des cellules est définie lors de la création du tableau mais vous pouvez la modifier à tout moment en utilisant le menu Tableau.

- A partir du menu Tableau sélectionnez **Adapter** puis largeur de colonne ou hauteur de lignes suivant le cas
- Modifiez les paramètres puis cliquer sur OK.

La hauteur de ligne définit la hauteur de la ligne dans laquelle se trouve le point d'insertion ou des lignes sélectionnées

La Largeur de colonne définit la largeur de la colonne dans laquelle se trouve le point d'insertion ou des colonnes sélectionnées

| Ta <u>b</u> l | eau <u>O</u> utils Fe <u>n</u> être Aid <u>e</u> |     |                                                                        |                 |                 |                  |         |
|---------------|--------------------------------------------------|-----|------------------------------------------------------------------------|-----------------|-----------------|------------------|---------|
|               | Insertion                                        |     |                                                                        |                 |                 |                  |         |
|               | Supprimer                                        |     |                                                                        |                 |                 |                  |         |
|               | Sélecti <u>o</u> nner                            |     |                                                                        |                 |                 |                  |         |
|               | Fusionner les cellules                           |     |                                                                        |                 |                 |                  |         |
|               | Scinder les cellules                             |     |                                                                        |                 |                 |                  |         |
|               | Protéger les cellules                            |     |                                                                        |                 |                 |                  |         |
|               | Fusionner le t <u>a</u> bleau                    |     |                                                                        |                 |                 |                  |         |
|               | Scinde <u>r</u> le tableau                       |     |                                                                        |                 |                 |                  |         |
| 1             | Auto <u>F</u> ormat                              | 1.  |                                                                        |                 |                 |                  |         |
|               | A <u>d</u> apter                                 |     | Largeur de <u>c</u> olonne                                             |                 |                 | Largour de colo  | x X     |
|               | Répéter les lignes de titre                      | -   | Largeur de colonne optimale                                            |                 |                 | Largeur de color |         |
|               | Convertir                                        | 81. | Rénartir les colonnes réquilièrement                                   |                 | Largeur         |                  | 011     |
|               | <u>T</u> rier                                    | 834 | reparti jes colonnes regulierentent                                    |                 | Colonne         | h 🔺              | OK      |
| fx            | Formule F2                                       |     | <u>H</u> auteur de ligne                                               | $ \rightarrow $ | Colonne         | P                | Annuler |
|               | Format numérigue                                 | -   | Hauteur de ligne <u>o</u> ptimale                                      | '               | <u>L</u> argeur | 4,92 cm 🌻        |         |
|               | Délimitations du tableau                         |     | <u>Répartir les lignes proportionnellement</u>                         |                 |                 |                  | Aide    |
| Ŷ             | Propriétés du ta <u>b</u> leau                   | ~   | Autoriser le fractionnement des lignes sur plusieurs pages et colonnes |                 |                 |                  |         |

## 10. Les bordures et les couleurs d'arrière-plan

## 10.1. Les différentes bordures

• Sélectionnez votre tableau, la barre d'outils d'affiche cliquez sur la petite flèche à droite du **bouton Bordures** 

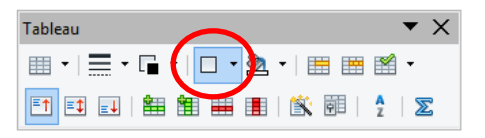

• Une boîte de dialogue s'affiche et vous permet de mettre ou non des bordures

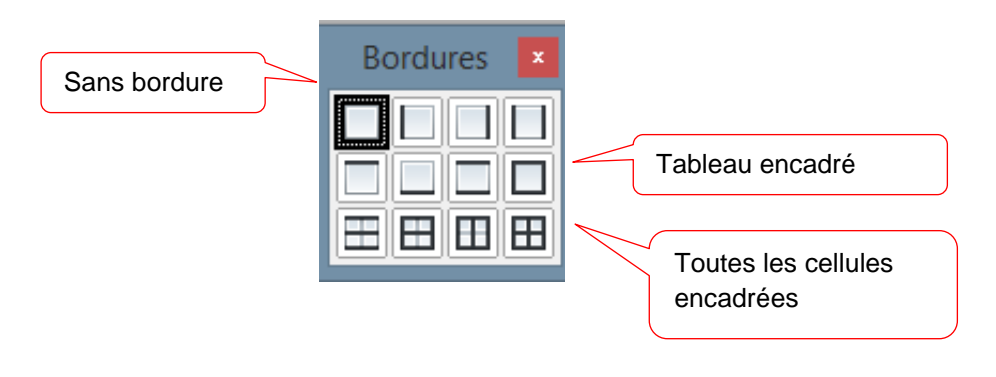

# 10.2. Modifier l'épaisseur de la bordure

- Sélectionnez votre tableau ou les lignes que vous désirez épaissir puis cliquez sur le **bouton Style de ligne** de la barre d'outils Tableau
- Choisissez ensuite l'épaisseur du trait en sélectionnant celle-ci dans

## 10.3. Modifier la couleur des bordures

- Sélectionnez votre tableau ou les bordures que vous voulez mettre en couleur puis cliquez sur le **bouton Couleur de bordure** de la barre d'outils Tableau
- Choisissez ensuite la couleur des bordures en sélectionnant celle-ci dans la palette de couleur

# 10.4. La couleur d'arrière plan

- Sélectionnez votre tableau ou les bordures que vous voulez mettre en couleur puis cliquez sur le **bouton d'arrière-plan** de la barre d'outils Tableau
- Choisissez ensuite la couleur de l'arrière-plan en sélectionnant celle-ci dans la palette de couleur

Exemple après modification des bordures et des couleurs de bordure et d'arrière-plan.

| Programme des cours 2019 |           |                                   |  |
|--------------------------|-----------|-----------------------------------|--|
| Base de l'informatique   | contombro | Le bureau                         |  |
|                          | Septembre | Le menu Démarrer                  |  |
| Internet et le web       |           | Maîtriser les outils de recherche |  |
|                          | octobre   | Bien utiliser Google              |  |
|                          |           | Se servir de sa messagerie        |  |
| Word                     | novembre  | La mise en page                   |  |
|                          |           | Saisir du texte                   |  |
|                          |           | Couper Copier coller              |  |
| Excel                    | décembre  | Créer une facture                 |  |
| PPT                      | janvier   | Créer un album photo              |  |
|                          | février   | Créer un diaporama                |  |
| Open office              | mars      | Créer un courrier                 |  |
|                          | avril     | Les tableaux                      |  |

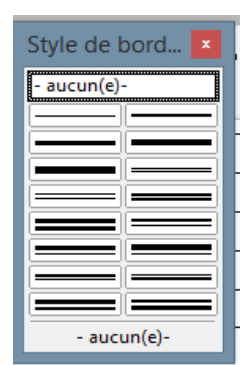

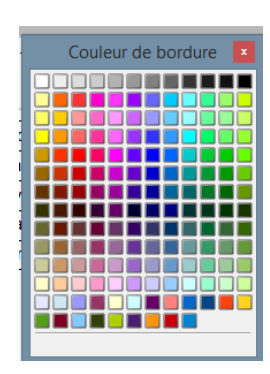

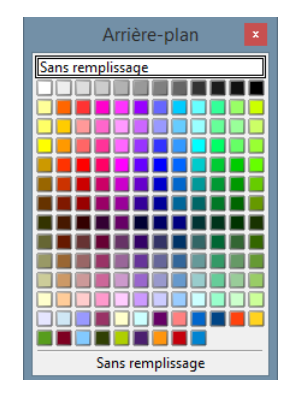

## 11. Trier des données

Le bouton Trier permet de trier les données de la sélection d'un tableau selon 3 critères et suivant les colonnes par ordre alphabétique, numérique, croissant ou décroissant.

- Sélectionnez votre tableau
- Cliquez sur le bouton Trier

ou

• A partir du menu Tableau, sélectionnez Trier

La boîte de dialogue Trier s'affiche

de la barre d'outils Tableau

- Notez vos paramètres dans les critères de tri
- Cliquez sur OK

| Nom        | Prénom     | Adresse                | Code Postal | Commune       |
|------------|------------|------------------------|-------------|---------------|
| Durand     | Isabelle   | Rue du Chemin Vert     | 02000       | Laon          |
| Martin     | Jean Louis | Avenue des Vendangeurs | 02140       | Ploisy        |
| Tricoteaux | Véronique  | Rue des Tulipes        | 02200       | Soissons      |
| Tavernier  | Emilie     | Place des Maraîchers   | 02430       | Gauchy        |
| Dupont     | Michel     | Rue Pierre Brossolette | 02100       | Saint Quentin |
|            |            |                        |             |               |
| Nom        | Prénom     | Adresse                | Code Postal | Commune       |
| Dupont     | Michel     | Rue Pierre Brossolette | 02100       | Saint Quentin |
| Durand     | Isabelle   | Rue du Chemin Vert     | 02000       | Laon          |
| Martin     | Jean Louis | Avenue des Vendangeurs | 02140       | Ploisy        |
| Tavernier  | Emilie     | Place des Maraîchers   | 02430       | Gauchy        |
| Tricoteaux | Véronique  | Rue des Tulipes        | 02200       | Soissons      |

## 12. Insérer des images dans un tableau

L'insertion d'image dans un tableau permet d'agrémenter celui-ci. Vous bénéficiez de la mise en forme du tableau, du paragraphe et des caractères.

Image

🗩 | 💸 -

**P** 

¥

Par défaut Niveaux de Noir/Blanc Filigrane 🗧 📫 🖶 🗐

- Positionnez le curseur de la souris dans la cellule où vous désirez insérer votre image
- A partir du menu Insertion, cliquez sur Image puis choisissez à partir du Fichier
- La boîte de dialogue **Insérer une image** s'affiche, faites votre choix puis
- Cliquez sur **Ouvrir**
- L'image s'affiche avec son ancre et des poignées vertes.

<u>Remarque</u> : tant que l'image est sélectionnée, une barre d'outils Image s'affiche et vous permet de travailler l'image.

• Choisir de la mettre en niveaux de gris ou en filigrane par exemple

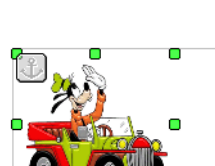

|                     | Trier                                                   |        |
|---------------------|---------------------------------------------------------|--------|
| Critère de tri      | Colonne Type de clé Ordre                               | ОК     |
| Critère 1           | 1 Alphanumérique Cr <u>o</u> issant                     | Annule |
| ✓ Critère 2         | 2 (Alphanumérique ) Croissant<br>O Décroissa <u>n</u> t | Aide   |
| Critère 3           | Alphanumérique Croigsant                                |        |
| Direction           | Séparateur                                              |        |
| ○ C <u>o</u> lonnes | Tabulations                                             |        |
| Lignes              | <u>C</u> aractère                                       |        |
| Langue              | Paramétrage                                             |        |
| Français (France)   | ✓ Respecter la casse                                    |        |

• • • • • • • • •

🗆 • 🎘 • 📄 😁

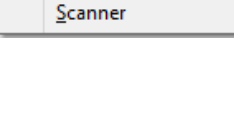

À partir d'un fichier...